## ▲画面の紹介に戻る

| 🚰 1事典 🔼 🗸                                                                                                    | 2目次 <u>3</u> #*\$>説明                                                   | 4検索説明 2書出                                            | ▼ <u>5</u> 検索(頁                                                   | ) <u>6</u> 直前                                    | 📘 🛨 🔺 📥                               |
|----------------------------------------------------------------------------------------------------|------------------------------------------------------------------------|------------------------------------------------------|-------------------------------------------------------------------|--------------------------------------------------|---------------------------------------|
| • अत्रन्धरिण 🏻 🎒                                                                                                    | 唐シン① ムに∶②いて                                                            | 3 4                                                  | 5 6                                                               | 2005- <mark>0</mark> .ā_                         | 2005-03-20                            |
|                                                                                                    | 【初めてお使い                                                                | いの皆さまに】                                              | (右上の 🔽 タン                                                         | をクリックし                                           | て次の頁)                                 |
| ◆使い方がお分かりにならないときは、各画面の左上の方にある № のボタンをクリック(押)してください。その画面の内容と、その主な使い方が説明してあります。 (いまお読みの「システム説明」は、それらを全部まとめた全体の説明です。 全部で43頁ありますがぜひ最後までお目通しください。 次頁に目次があります。) |                                                                        |                                                      |                                                                   |                                                  |                                       |
| ◆また各画面には。<br>ますから、分からな<br>ください。初めての:<br>れているときは、そ。                                                                                                    | 必ず 事典 か 辞書 の<br>い用語や、知りたい事柄を<br>方は、 <u>タステレの使い方</u> ボタ<br>こにマウスの矢印を当て1 | )ボタンがあります。<br>を、中央上部の入力<br>ヌンをクリックして試∟<br>てクリックすれば、直 | このボタンをクリック<br>枠にキー入力して <mark>。</mark><br>、てください。解説文の<br>ちに関連する説明を | 7する(押す)<br><mark>食素</mark> ボタン<br>の上辺に関<br>ご覧になれ | )と事典が現れ<br>バをクリックして<br>連語が表示さ<br>、ます。 |
| ◆このシステムは、御真蹟の現存する御書は、直ちにその箇所の御真蹟写真を表示する機能を備えております。しかし残念ながら現時点では、御真蹟写真をデジタルファイル化した製品が提供されてないので使用できません。「真蹟集成」所持の方には個人的使用方法を「御書システム」の下記ホームページに説明してあります。      |                                                                        |                                                      |                                                                   |                                                  |                                       |
| ◆システム動作に図                                                                                                    | 変調が生じましたら、「メイ)<br>ホームペー                                                | ンメニュー」の最上創<br>ジー <b>http://www</b> !                 | gの「メインメニュー」ボタ<br>5 <b>f higlobe ne in/</b> 「                      | ンをクリック                                           | してください。                               |
| 2004                                                                                                    | -04-28 tel 086-29<br>〒701-1133<br>御書システ                                | 94-5426 e-mail g<br>3 岡山県岡山市富<br>ム制作グルーブ             | coshosystem@yahoo<br>吉2168 興風談所内<br>代表 池田令道                       | co.jp<br>]                                       |                                       |

## システム説明フォーム画面

| 各部の構成 |           |   |            |  |  |
|-------|-----------|---|------------|--|--|
| 1     | 「目次」ボタン   | 2 | 「ボタン説明」ボタン |  |  |
| 3     | 「検索説明」ボタン | 4 | 「書出」ボタン    |  |  |
| 5     | 頁数入力枠     | 6 | (頁検索)ボタン   |  |  |
| 7     | 「直前」ボタン   | 8 | システム説明欄    |  |  |

システム説明フォーム画面では、御書システムの使い方を詳しく説明しています。

《システム説明フォーム画面専用機能》

① 2日次(日次)ボタン……各画面説明の頁数を表示。

② 34\* タン説明 (ボタン説明)ボタン……各画面のボタンの説明に移動。

③4検索説明(検索説明)ボタン……検索・絞り込み方法、使用する記号等の説明に移動。

④ 2書出 (書出)ボタン……システム説明の全文を書き出します。

**⑤頁数入力枠……移動したい頁数を入力します。** 

## •

⑥<u>5検索(頁)</u>(頁検索)ボタン······左側の「頁数入力枠」に頁数を入力して押すと、当該頁に移動。

⑦ <u>6</u>直前 (直前)ボタン……1つ前の頁に戻ります。

⑧システム説明欄……システムの使い方等を表示。頁の移動は、右上部の ▼ ▲をクリックします。

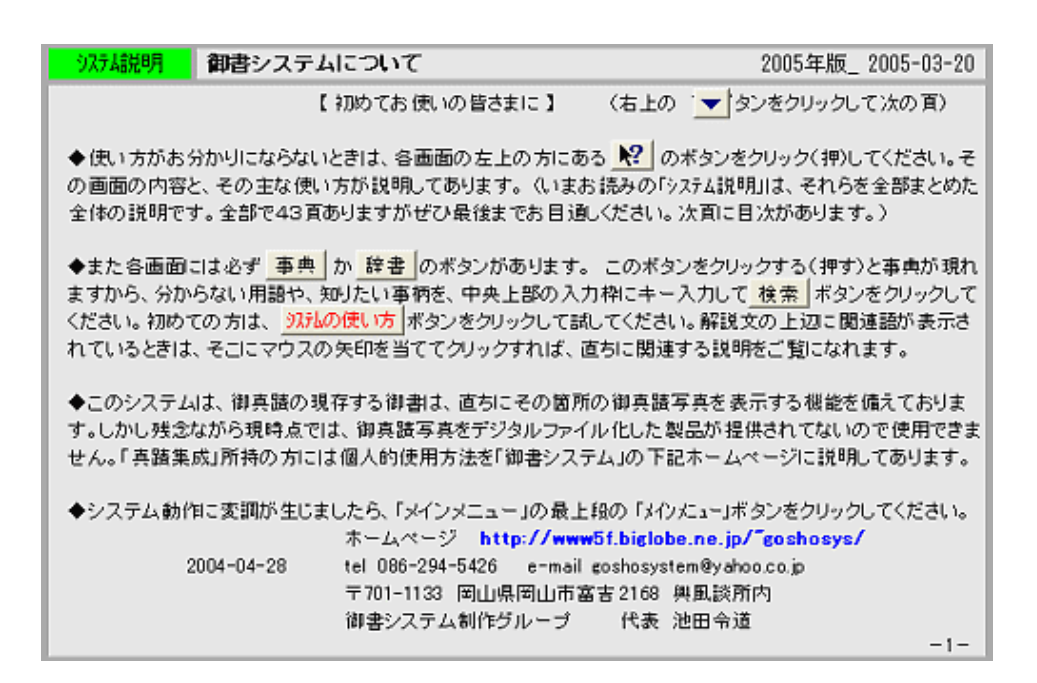

《システム説明フォーム画面への移動》

システム説明フォーム画面への移動は、メインメニューの <u>E.システム説明</u>、または <mark>№</mark>のある各フォーム画面上から、それらをクリックして移動します。

各フォーム画面にある<sup>№</sup>のクリックは、現在表示されているフォーム画面の説明を表示します。

▲<u>このページの先頭に戻る</u>

✓──\_ 戻る(用語調査) 画面選択 次へ(メンテナンス) ┏━ヘ